# Инструкция для обучающихся по работе в электронном курсе

### Оглавление

| 1 Вводная информация                           | 1  |
|------------------------------------------------|----|
| 2 Работа в электронном курсе                   | 2  |
| 2.1 Вход в электронный курс                    | 2  |
| 2.1.1 Вход через сервис «Кабинет обучающегося» | 2  |
| 2.1.2 Вход через сервис «Журнал успеваемости»  |    |
| 2.2 Структура и состав электронного курса      | 4  |
| 2.3 Отправка работы на проверку                | 6  |
| 2.4 Общение с преподавателем                   |    |
| 2.4.1 Форум                                    |    |
| 2.4.2 Чат                                      | 13 |
| 3 Поддержка обучающихся                        | 15 |

# 1 Вводная информация

Электронный курс (ЭК) – реализация электронного учебнометодического комплекса дисциплины средствами системы дистанционного обучения. Предполагает взаимодействие между участниками учебного процесса (обучающимися и преподавателем), может использоваться при всех предусмотренных законодательством Российской Федерации формах получения образования или при их сочетании.

Для начала работы в электронном курсе (ЭК) обучающийся должен иметь учетную запись на сайте ТУСУР и набор прав, соответствующий роли «Обучающийся» (подтвердить ее можно здесь – <u>https://profile.tusur.ru/access/new\_learner</u>).

При наличии подтвержденной роли обучающийся увидит у нее значок

# В Кабинете ТУСУР (<u>https://profile.tusur.ru/</u>), Рисунок 1.

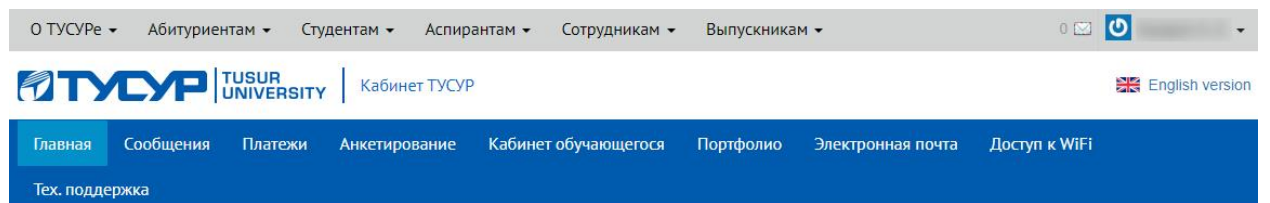

# Кабинет ТУСУР

Выберите вашу роль в университете и получите дополнительные возможности:

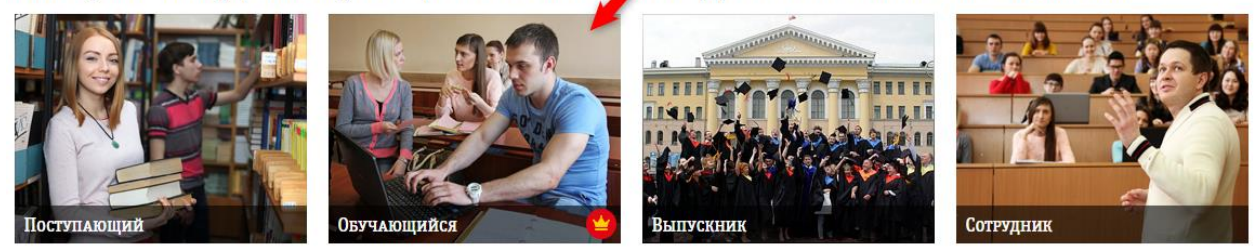

Рисунок 1

# 2 Работа в электронном курсе

# 2.1 Вход в электронный курс

Обучающийся может войти в электронный курс через один из сервисов:

- 1. «Кабинет обучающегося»
- 2. «Журнал успеваемости»

# 2.1.1 Вход через сервис «Кабинет обучающегося»

Для входа в ЭК этим способом необходимо:

1. ЗайтивКабинетобучающегося(https://profile.tusur.ru/learner/dashboard)

2. Найти на странице раздел «Успеваемость». Если рядом с названием дисциплины есть значок С, значит по данной дисциплине есть электронный курс. Для входа в электронный курс необходимо нажать на значок С (Рисунок 2).

| Наименование  | Весенний семестр 2019/2020 у.г. |              |                       |            |
|---------------|---------------------------------|--------------|-----------------------|------------|
| дисциплины    | Преподаватель                   | KT 1         | KT 2                  | ЭС         |
| ОТЭКБ         |                                 | -            | -                     | -          |
| Правоведен. 🕝 |                                 | 5            | -                     | -          |
| ПпППУиОПД     |                                 | -            | -                     | -          |
| ПЭКБМиМТ      |                                 | -            | -                     | -          |
| Схемотехника  |                                 | -            | -                     | -          |
| УРвС          |                                 | -            | -                     | -          |
| ΦΠΗ           |                                 | -            | -                     | -          |
| Философия     |                                 | -            | -                     | -          |
| ЭДпФКиС       |                                 | -            | -                     | -          |
| ЭМИН          |                                 | -            | -                     | -          |
|               | _                               |              |                       |            |
| Сдано вовремя | Сдано вне периода               | Не сдано Дис | циплина необязательна | к изучению |

# Успеваемость

Моя успеваемость и учебно-методическое обеспечение по дисциплинам

Рисунок 2

## 2.1.2 Вход через сервис «Журнал успеваемости»

Для входа в ЭК этим способом необходимо:

1. Зайти в Журнал успеваемости обучающегося(https://ocenka.tusur.ru/student#/my\_progress)

2. Найти на странице раздел «Успеваемость обучающегося», выбрать нужный курс и семестр. Если рядом с названием дисциплины есть значок <sup>С</sup>, значит по данной дисциплине есть электронный курс. Для входа в электронный курс необходимо нажать на значок <sup>С</sup> (Рисунок 3).

#### Успеваемость обучающегося

| 1 курс 2 курс 3 курс           |                                    |             |      |                               |
|--------------------------------|------------------------------------|-------------|------|-------------------------------|
| Осенний семестр 2019/2020 у.г. |                                    |             |      |                               |
| наименование дисциплины        | Преподаватель                      | <u>KT 1</u> | KT 2 | ЭС                            |
| ВиПЭ 🗪                         | Аксенов А.И.                       | 5           | 3    | Зачёт: зачёт                  |
| ИТИМиН 오                       | Каранский В.В. 👩                   | 5           | 5    | Зачёт с оценкой: 5            |
| МиТИ 🗣                         | Жаров К.К. 😒                       | 3           | 5    | Экзамен: 5                    |
| Наноэлектр. 😒                  | Сахаров Ю.В.                       | 3           | 3    | Экзамен: 4                    |
| ТЭ 🔍 🖸 Перейт                  | и к электронному курсу ра В.В. 🛛 📌 | 5           | 5    | 🕙 Курсовая работа (проект): 5 |
| ТММиН 😒                        | Жигальский А.А. 😒                  | 4           | 4    | Экзамен: 4                    |
| УРвС- 🗪                        | Сахаров Ю.В.                       |             | -    | Зачёт с оценкой:-             |
| ΦΠΗ 🗪                          | Минин О.Н.                         | 4           | 4    | Экзамен: 4                    |
| ЭДпФКиС 🗪                      |                                    | 2           | 5    |                               |

Рисунок 3

# 2.2 Структура и состав электронного курса

Пример главной страницы ЭК дисциплины показан на Рисунок 4:

а) название курса;

б) краткая информация об авторе курса (для просмотра более подробной информации необходимо нажать на значок ......);

в) аннотация курса (краткая информация о курсе).

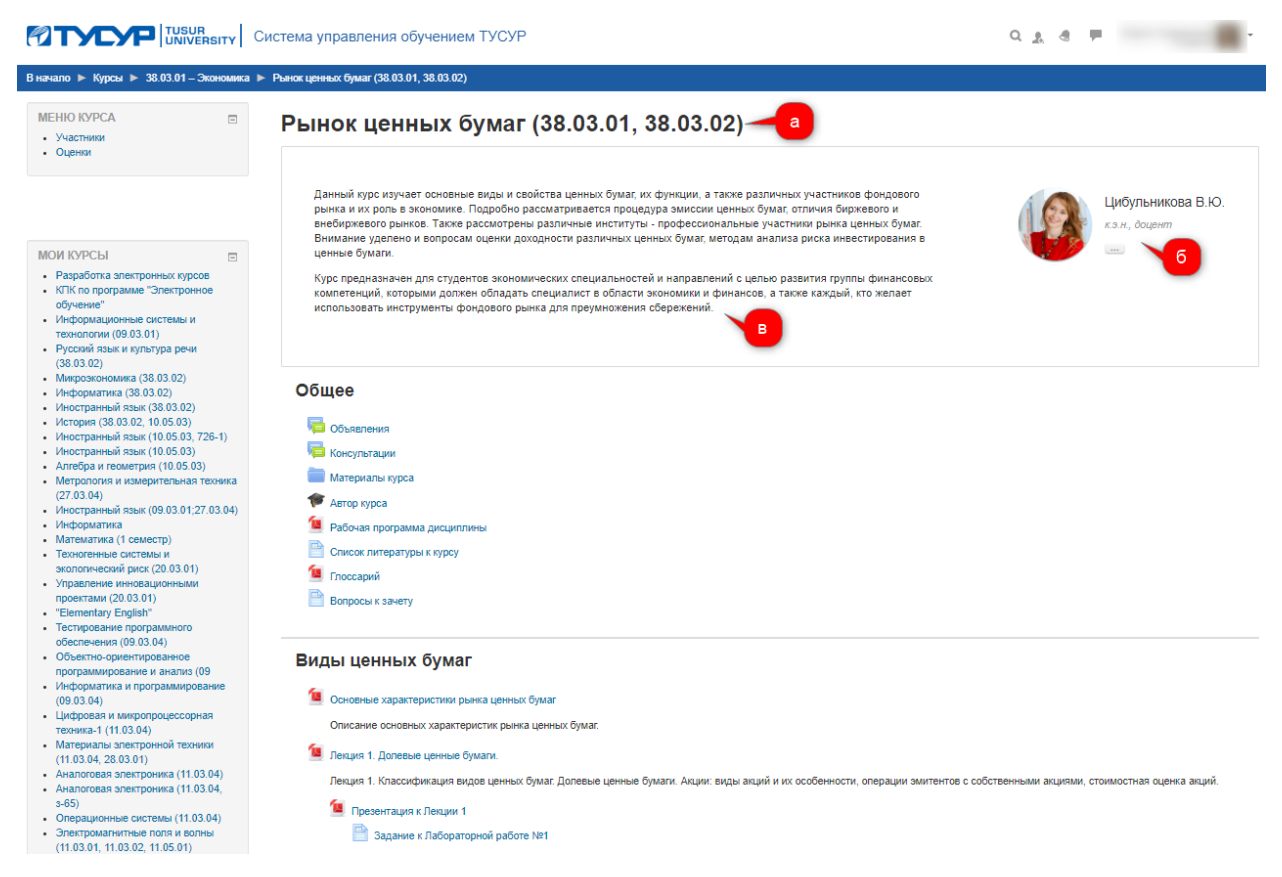

Рисунок 4

ЭК имеет модульную структуру: каждый модуль имеет свой заголовок и содержит учебные материалы, объединенные общей темой (как правило, это тема или раздел дисциплины) или имеющие общее назначение (например, дополнительные материалы по дисциплине). Например, модуль «Общее» и модуль «Виды ценных бумаг» на Рисунок 4.

В ЭК учебно-методические материалы могут быть представлены разными элементами и ресурсами. Далее приведено краткое описание наиболее часто встречающихся элементов и ресурсов для лучшего представления об их назначении.

### Учебно-методические материалы

💯 , 🙍 , 🙆 (файлы различных форматов);

таблицы, изображения и пр.);

текстовые страницы, где помимо перечисленного выше могут

встречаться тестовые задания);

📑 (глоссарий);

🚺 (гиперссылка);

(видеофайл);

🕑 (видеоконференция);

🛑 (папка с файлами).

### Задания для выполнения

(тестовые задания);

(задания с отправкой выполненной работы на проверку преподавателю).

### Общение с преподавателем и другими обучающимися

форум с объявлениями от преподавателя или с вопросами для обсуждения);

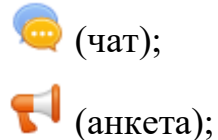

7 (опрос с одним вопросом).

# 2.3 Отправка работы на проверку

Далее приведена последовательность действий для отправки работы на проверку преподавателю в элементе со значком 🥃:

1. Перейти на страницу загрузки работы, нажав на название соответствующего элемента. Например, на Рисунок 5 это элемент «Работа в MS Word».

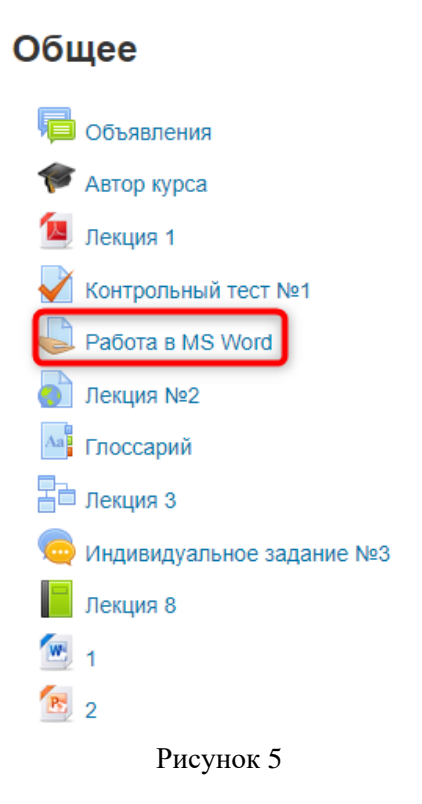

2. Нажать кнопку «Добавить ответ на задание» (Рисунок 6).

#### Работа в MS Word

| состояние ответа |
|------------------|
|------------------|

| Состояние ответа на задание                                           | Ни одной попытки              |  |  |
|-----------------------------------------------------------------------|-------------------------------|--|--|
| Состояние оценивания                                                  | Не оценено                    |  |  |
| Последний срок сдачи                                                  | Пятница, 3 Апрель 2020, 00:00 |  |  |
| Оставшееся время                                                      | 2 дн. 12 час.                 |  |  |
| Последнее изменение                                                   | -                             |  |  |
| Комментарии к ответу                                                  | Комментарии (0)               |  |  |
| Добавить ответ на задание<br>Вы пока не предоставили ответ на задание |                               |  |  |
| Рисунок б                                                             |                               |  |  |

Если преподаватель установил срок, до которого обучающиеся могут отправить свои работы на проверку, он будет указан в строке «Последний срок сдачи» (в строке «Оставшееся время» будет указано время, которое осталось у обучающегося для отправки работы).

3. Загрузить или перетащить мышкой работу в поле ответа и нажать кнопку «Сохранить» (Рисунок 7).

Если преподаватель ограничил типы загружаемых файлов (с выполненными работами), обучающиеся увидят это под полем ответа («Поддерживаемые типы файлов»), Рисунок 7.

| Работа в MS Word   |                                                                                                    |        |         |    |
|--------------------|----------------------------------------------------------------------------------------------------|--------|---------|----|
| Ответ в виде файла | Максимальный размер новых файлов: 100Мбайт, максимальное количество прикреп                                               | ленных | файлов: | 20 |
|                    |                                                                                                    | 88     |         |    |
|                    | ▶ 🚞 Файлы                                                                                                    |        |         |    |
|                    | <br> <br>                                                                                                    |        |         | 1  |
|                    |                                                                                                    |        |         |    |
|                    | Для загрузки файлов перетащите их сюда.                                                                                   |        |         | i. |
|                    | Поддерживаемые типы файлов:<br>Документ Word 2007 .docx<br>Файлы Document .doc .docx .epub .gdoc .odt .oth .ott .pdf .rtf |        |         |    |
|                    | Сохранить Отмена                                                                                                    |        |         |    |
|                    |                                                                                                    |        |         |    |

Рисунок 7

Если ошибочно был загружен не тот файл, то можно нажать на кнопку «Редактировать ответ» (Рисунок 8, а)) и заменить его. Если всё в порядке, то нажать кнопку «Отправить на проверку» (Рисунок 8, б)).

| Загрузить работу            |                                                                                                    |
|-----------------------------|----------------------------------------------------------------------------------------------------|
| Состояние ответа            |                                                                                                    |
| Номер попытки               | Полытка 1.                                                                                                    |
| Состояние ответа на задание | Черновик (не представлен)                                                                                                    |
| Состояние оценивания        | Не оценено                                                                                                    |
| Последнее изменение         | Четверг, 8 Февраль 2018, 14:48                                                                                                    |
| Ответ в виде файла          | Ceprees_KIT_2.pdf                                                                                                    |
| Комментарии к ответу        | <ul> <li>Комментарии (0)</li> <li>Редактировать ответ</li> <li>Внесение изменений в представленную работу</li> <li>Отправить на проверку</li> <li>Однажды представив ответ на это задание Вы больше не сможете изменить его.</li> </ul> |
|                             | Рисунок 8                                                                                                    |

4. Подтвердить отправку работы на проверку, нажав кнопку «Продолжить» (Рисунок 9)<sup>1</sup>.

<sup>&</sup>lt;sup>1</sup> Этот шаг может отсутствовать (в зависимости от настроек элемента).

#### Отправить на проверку

Вы уверены, что хотите представить свою работу для оценивания? Вы больше не сможете изменить свой ответ.

| Продолжить Отмена |  |
|-------------------|--|
|                   |  |

Рисунок 9

После этого обучающийся не сможет редактировать работу, отправленную на проверку. Работе будет присвоен статус «Ответы для оценки» (Рисунок 10).

#### Загрузить работу

#### Состояние ответа

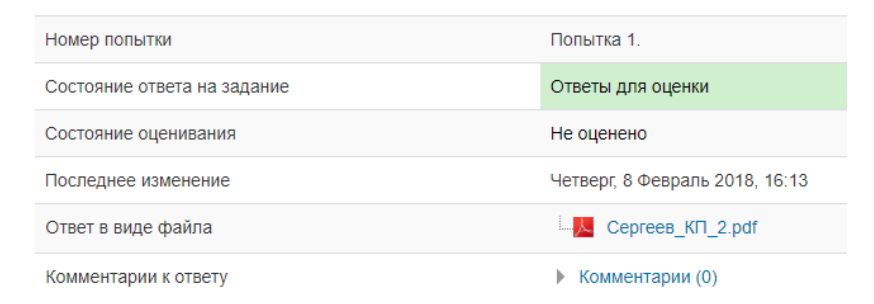

Рисунок 10

После проверки работы обучающийся увидит ответ преподавателя в элементе «Загрузить работу» (блок «Предыдущие попытки») электронного курса (Рисунок 11). В случае необходимости доработки работы облучающемуся будет предоставлена возможность повторной загрузки работы.

#### Предыдущие попытки

| 🝷 Попытка 1: Пятница, 9 Февраль 2018, 08:32 |                                                                   |  |  |
|---------------------------------------------|-------------------------------------------------------------------|--|--|
| Состояние ответа на<br>задание              | Ответы для оценки                                                 |  |  |
| Ответ в виде файла                          | Cepree8_KII.pdf                                                   |  |  |
| Комментарии к ответу                        | ▶ Комментарии (0)                                                 |  |  |
| Отзыв                                       |                                                                   |  |  |
| Оценка                                      | -                                                                 |  |  |
| Оценено в                                   | Пятница, 9 Февраль 2018, 08:37                                    |  |  |
| Оценено                                     | Мария Перминова                                                   |  |  |
| Отзыв в виде<br>комментария                 | Необходимо доработать работу в соответствии с замечаниями в файле |  |  |
| Отзыв в виде файла                          |                                                                   |  |  |
|                                             |                                                                   |  |  |

Рисунок 11

#### 2.4 Общение с преподавателем

Задать вопрос преподавателю можно на форуме или в чате.

#### 2.4.1 Форум

На форуме можно создать новую тему для обсуждения или написать сообщение в уже существующей теме. При этом общение происходит асинхронно (преподаватель или обучающийся могут дать ответ в любое удобное для себя время, время ответа может занимать до нескольких часов или даже дней).

Для создания новой темы на форуме необходимо:

1. Открыть нужный форум (элемент со значком <sup>1</sup>, кроме форума «Объявления»<sup>2</sup>). Например, на Рисунок 12 это элемент «Вопросы для обсуждения».

<sup>&</sup>lt;sup>2</sup> В форуме «Объявления» только преподаватель может писать сообщения.

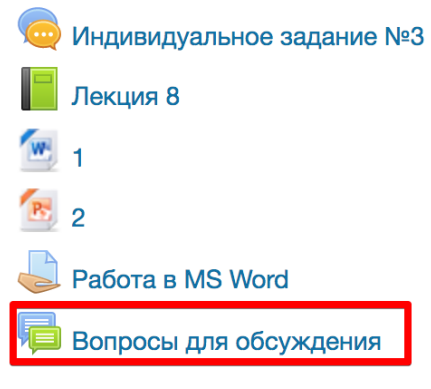

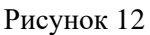

2. Добавить новую тему для обсуждения (Рисунок 13)

### Вопросы для обсуждения

| Начато          | Ответы                    | Последнее сообщение                       |                                                                                                    |
|-----------------|---------------------------|-------------------------------------------|----------------------------------------------------------------------------------------------------|
| Мария Перминова | 0                         | Мария Перминова<br>Вт, 31 мар 2020, 12:49 | •                                                                                                    |
|                 | Начато<br>Мария Перминова | Начато Ответы<br>Мария Перминова 0        | Начато         Ответы         Последнее сообщение           Мария Перминова         0         Мария Перминова           Вт, 31 мар 2020, 12:49         Вт, 31 мар 2020, 12:49 |

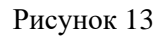

3. Написать тему, текст сообщения и нажать кнопку «Отправить в форум».

Тема с сообщением появится на форуме, спустя 30 мин. после нажатия кнопки «Отправить в форум» (в это время обучающийся может редактировать тему и текст сообщения). Если необходимо, чтобы тема с сообщением появились на форуме сразу после нажатия кнопки, необходимо поставить галочку у «Отправить уведомления...немедленно, не дожидаясь...».

Галочка у «Подписаться на эту тему» означает, что обучающемуся будут приходить на email уведомления о новых сообщениях в этой теме (Рисунок 14).

#### Вопросы для обсуждения

|                                                                                                    | ▶ Разве                                                    | рнуть всё |
|----------------------------------------------------------------------------------------------------|------------------------------------------------------------|-----------|
| тема для оосуждении<br>Тема *<br>Сообщение *                                                                                                    |                                                            |           |
|                                                                                                    |                                                            |           |
|                                                                                                    |                                                            |           |
|                                                                                                    | Путь: р                                                    | , i       |
| Подписаться на эту тему. (?)<br>Закреплено (?)                                                                                                    |                                                            |           |
| Отправить уведомления о<br>сообщении на форуме<br>немедленно, не дожидаясь<br>окончания периода, в течение<br>которого разрешено<br>редактирование сообщения |                                                            |           |
| • Период отображения                                                                                                    |                                                            |           |
|                                                                                                    |                                                            |           |
|                                                                                                    | Отправить в форум Отмена                                   |           |
|                                                                                                    | Обязательные для заполнения поля в этой форме помечены * . |           |
|                                                                                                    |                                                            |           |

Рисунок 14

Для написания сообщения в существующей теме на форуме необходимо:

Открыть нужный форум (элемент со значком 📁, кроме форума 1. «Объявления»). Например, на Рисунок 12 это элемент «Вопросы для обсуждения».

2. Открыть необходимую тему для обсуждения. Например, на Рисунок 15 это тема «Индивидуальное задание №1».

| Вопросы для обсу                        | ждения |                    |                                                                  |
|-----------------------------------------|--------|--------------------|------------------------------------------------------------------|
| Добавить тему для обсуждения            |        |                    |                                                                  |
| Обсуждение<br>Индивидуальное задание №1 | Начато | <b>Ответы</b><br>0 | Последнее сообщение<br>Мария Перминова<br>Вт, 31 мар 2020, 12:49 |

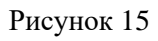

Найти сообщение, на которое необходимо ответить, и нажать 3. «Ответить» (Рисунок 16).

#### Вопросы для обсуждения

(Рисунок 17).

| Индивидуальное задание №1                                                      | • Подписаться                                          |
|--------------------------------------------------------------------------------|--------------------------------------------------------|
| Древовидно 🗘                                                                   |                                                        |
| Индивидуальное задание №1<br>от Мария Перминова - Вторник, 31 Март 2020, 12:49 |                                                        |
| Здесь вы можете задавать свои вопросы по индивидуальному заданию №1            |                                                        |
|                                                                                | Постоянная ссылка   Редактировать   Удалить   Ответить |
|                                                                                |                                                        |

Рисунок 16

# 4. Написать свое сообщение и нажать кнопку «Отправить в форум»

| - Ваш ответ                |                                                                                     |         |
|----------------------------|-------------------------------------------------------------------------------------|---------|
| Тема *                     | Re: Индивидуальное задание №1                                                       |         |
| Сообщение *                |                                                                                     |         |
|                            |                                                                                     |         |
|                            |                                                                                     |         |
|                            |                                                                                     |         |
|                            |                                                                                     |         |
|                            |                                                                                     |         |
| Подписаться на эту тему. 🕐 | Dyns; p<br>Ø                                                                        |         |
| Вложение 🕐                 | Максимальный размер новых файлов: 10Мбайт, максимальное количество прикрепленных фа | йлов: 9 |
|                            |                                                                                     | 1       |
|                            | Файлы                                                                               |         |
|                            | -                                                                                   |         |
|                            | Для загрузки файлов перетащите их сюда.                                             |         |
|                            |                                                                                     |         |
|                            | Отправить в форум Отмена                                                            |         |
|                            | Обязательные для заполнения поля в этой форме помечены • .                          |         |

Рисунок 17

Галочка у «Подписаться на эту тему» также означает, что обучающемуся будут приходить на email уведомления о новых сообщениях в этой теме.

### 2.4.2 Чат

Чат предназначен для синхронного общения (преподаватель и обучающийся заходят в чат в одно и то же время, время ответа занимает несколько секунд).

О проведении чат-сессии преподаватель заранее оповещает обучающихся.

Для входа в чат-сессию необходимо:

1. Открыть нужный чат (элемент со значком 🥯). Например, на Рисунок 18 это элемент «Индивидуальное задание №3».

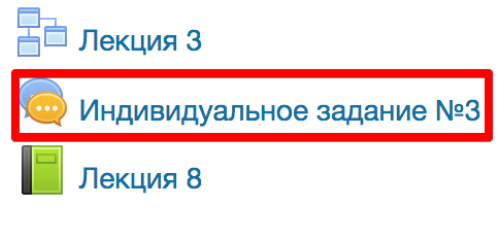

Рисунок 18

2. На открывшейся странице будут указаны даты и время начала чатсессии (если преподаватель сделал соответствующие настройки). В указанное время необходимо нажать «Войти в чат» (Рисунок 19).

# Индивидуальное задание №3

Следующий сеанс чата начнётся: Четверг, 2 Апрель 2020, 18:00, (через 2 дн. 1 ч.)

Войти в чат

Использовать простой интерфейс

Рисунок 19

Интерфейс чата стандартный (Рисунок 20) и не требует дополнительных комментариев.

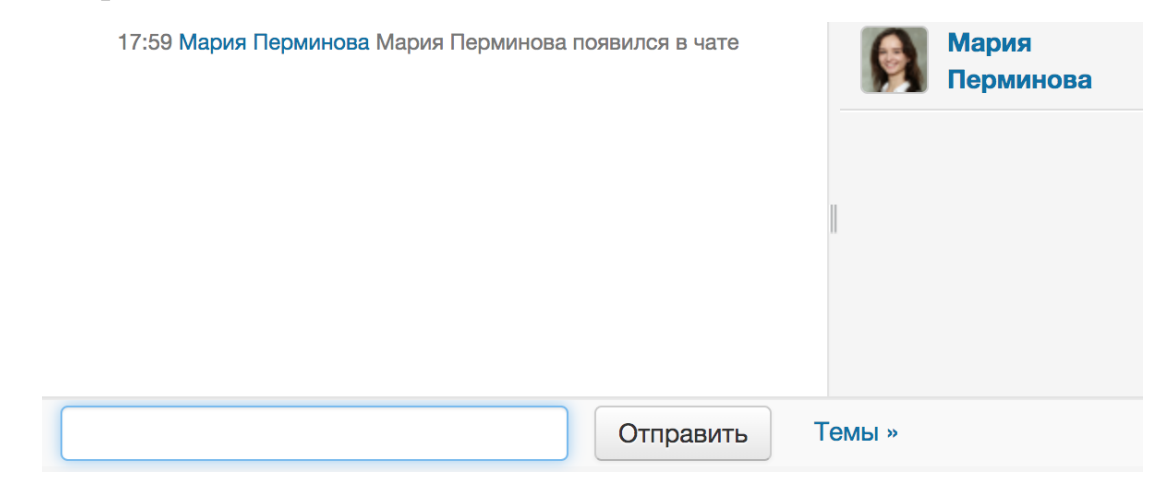

Рисунок 20

# 3 Поддержка обучающихся

По всем вопросам, связанным с сервисами «Кабинет обучающегося» и «Журнал успеваемости», необходимо обращаться к сотрудникам Центра вебтехнологий и информационных ресурсов (тел.: 70-15-57, email: <u>tusurprofile@openteam.ru</u>).